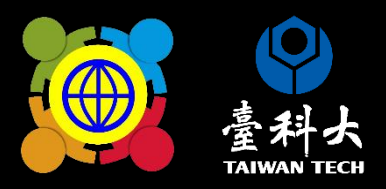

# 112學年度 學校國際化成果報告 系統操作說明

## **線上系統填報流程** 獲核補助之學校依規定於期限內完成線上填報 (填寫完成後**存檔**即完成線上填報)

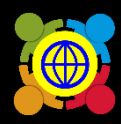

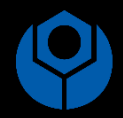

法規

登入計畫服務網

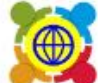

教育部中小學國際教育全球資訊網 The Ministry of Education's Website for International Education in Primary and Secondary School

認識教育部中小學國際教育中程計畫▼ 課程發展與教學▼ 國際交流▼ 學校國際化▼ 培力課程▼ 高級中等以下學校國際教育交流聯盟▼ 國際

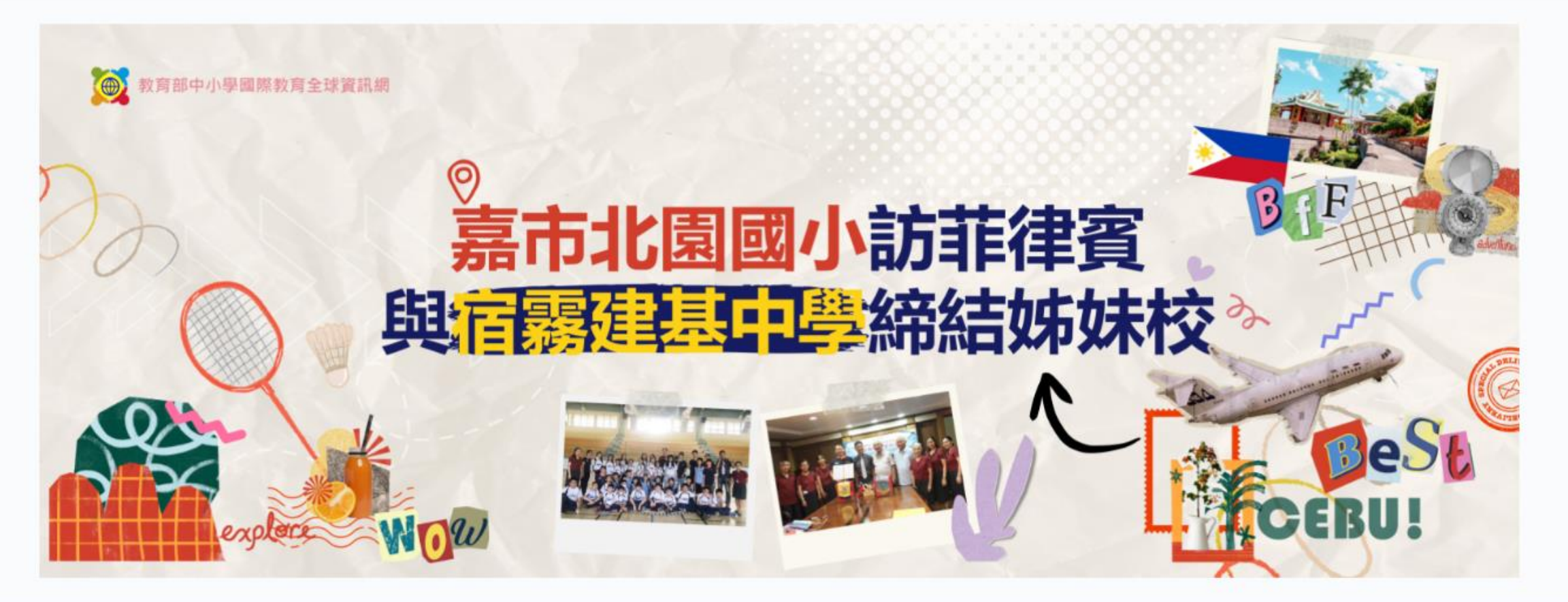

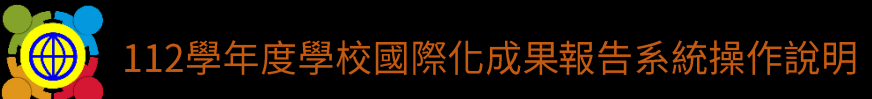

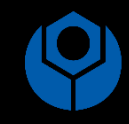

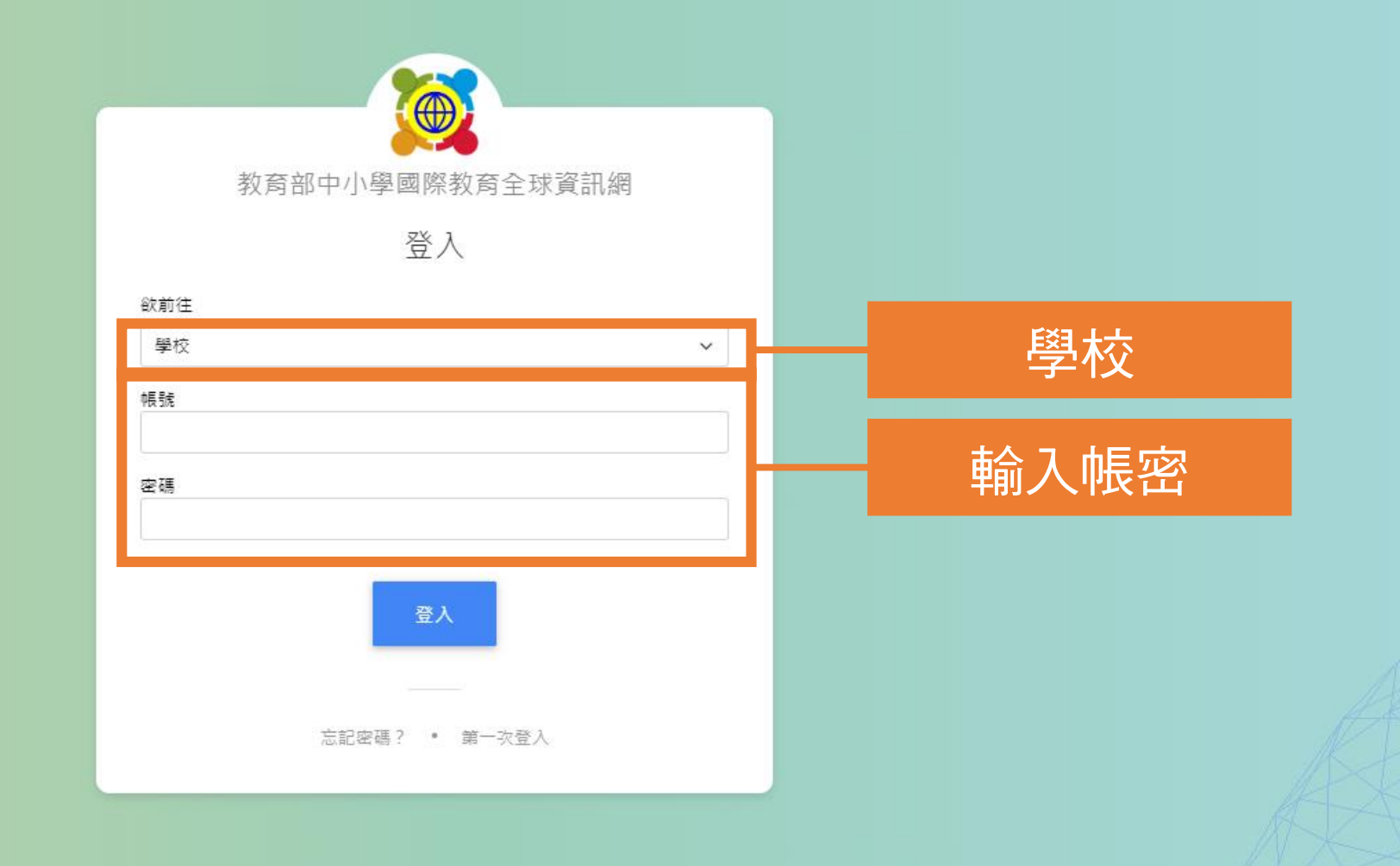

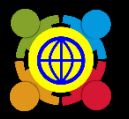

首頁 / 學校國際化申請 / 學校國際化 成果報告

力能選單

- 🕑 首頁
- 🎝 基本資料維護
- 國際教育交流申請管理
- 🛷 TPSF
- 學校國際化申請
- 网络雷姆尔 法助去禁
- 學校國際化 補助申請
- 學校國際化 成果報告
- 📫 國際教育教師共備社群申請
- 💼 國際教育課程申請、國際交流申議
- 💼 國際教育旅行補助(僅112學年度...<
- 國際教育全球公民素養自評量表
- 🌛 國際教育2.0普查
- 國際教育2.0成效評估調查

|                | a | i≡ <b>☆</b> ↓\$ 112 \$ |          |                  |      |         |          |
|----------------|---|------------------------|----------|------------------|------|---------|----------|
|                |   |                        |          |                  |      |         |          |
|                |   |                        |          |                  |      |         |          |
|                | # | 主管機關                   | 編號       | 梯次名稱             | 申請階段 | 學校      | 操作       |
|                |   |                        |          |                  |      |         | _        |
|                |   |                        |          |                  |      |         | 學校國際化指標  |
|                | 1 | 熊大_主管機關                | 2023-062 | 112學年度 學校國際化成果報告 | 初階   | 測試學校002 | 🥒 經費執行情形 |
|                |   |                        |          |                  |      |         | ④ 合併檔    |
| ·   學校國際化 成果報告 |   |                        |          |                  |      |         |          |
|                |   |                        |          |                  |      |         |          |

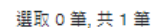

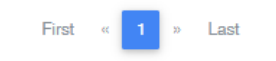

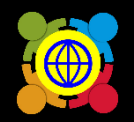

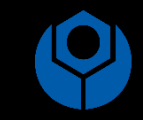

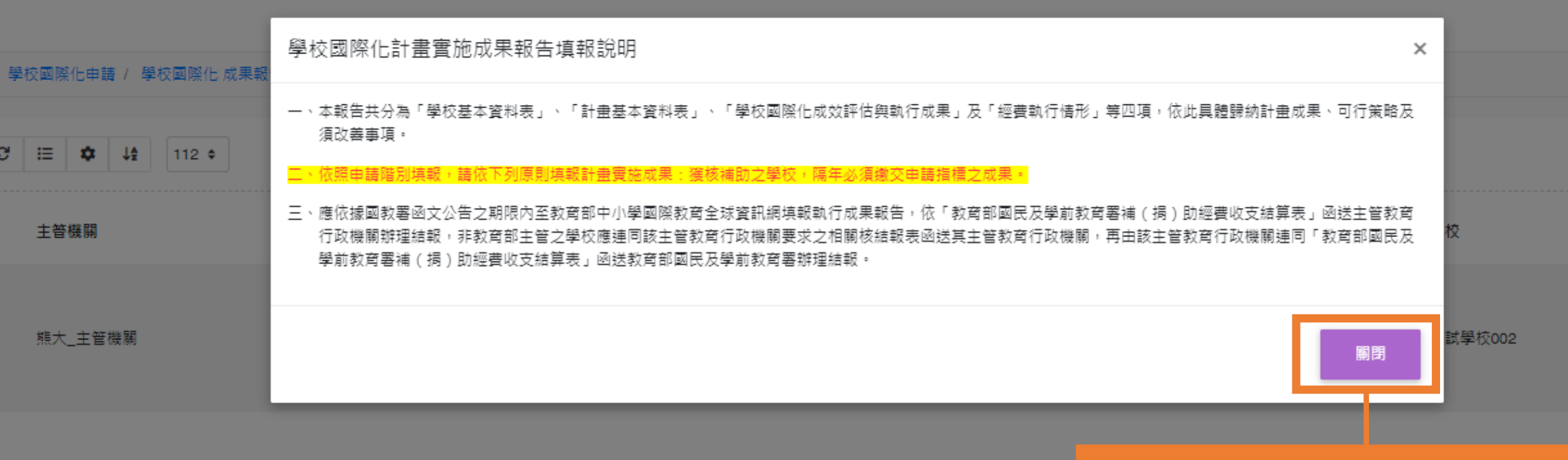

## 請先閱讀學校國際化計畫實 施成果填報說明,閱讀後並 點選關閉。

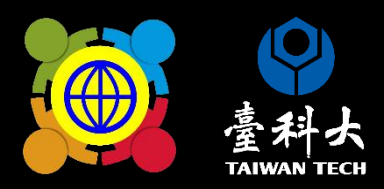

# <u>填寫指標執行成果</u> 重點提醒

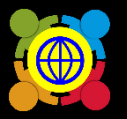

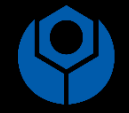

功能選里

- 🕢 首頁
- 🎝 基本資料維護
- 📫 國際教育交流申請管理
- 🛷 TPSF
- 學校國際化申請
- 學校國際化 補助申請

#### 學校國際化 成果報告

- 📫 國際教育教師共備社群申請 🖌 🖌
- 🯓 國際教育課程申請、國際交流申議
- 💼 國際教育旅行補助(僅112學年度...
- ▶ 國際教育全球公民素養自評量表
- 🌛 國際教育2.0普查
- 🦫 國際教育2.0成效評估調查

首頁 / 學校國際化申請 / 學校國際化 成果報告

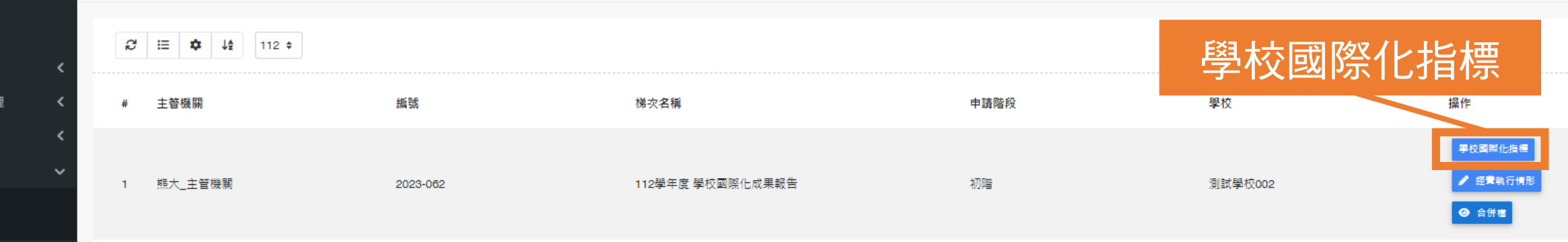

選取 0 筆, 共 1 筆

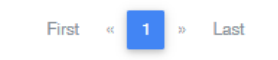

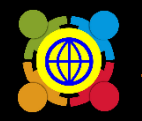

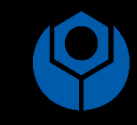

| <sup>월</sup> 校國際化申請 / 學校國際化 成果報 | 執行 | 亍成果   |                                                  |      |                  | ×           |        |
|---------------------------------|----|-------|--------------------------------------------------|------|------------------|-------------|--------|
|                                 | #  | 次要面向  | 指標                                               | 填報狀態 | 更新時間             | 填寫執行成果      |        |
| i≣ ✿ J\$ 112 ≎                  | 1  | A-1-1 | (必要)訂定學校國際化之發展願景、目標、策略及行動方案於<br>校務發展計畫或國際教育推動計畫。 | ~    | 2024-06-17 11:22 | ✔ 填高執行成果    |        |
| 主管機關                            | 2  | B-1-1 | (必要)建置外語 / 雙語服務的國際化校園。                           | ×    |                  | ✔ 填高執行成 + 古 |        |
|                                 | 3  | B-2-1 | (必要)建置外語/雙語學校網站(頁)。                              | ×    |                  | / 填高執行成果    |        |
| 熊大_主管機關                         | 4  | C-1-1 | (必要)訂定國際化人力培力之鼓勵機制。                              | ×    |                  | ✔ 填高執行成果    | 試學校002 |
|                                 | 5  | C-2-1 | (選項)邀請有助於推動國際教育之外籍人士,以多元方式協助<br>教學或辦理講座。         | ×    |                  | ✔ 填高執行成果    |        |
|                                 | 6  | D-2-1 | (必要)提供外語 / 雙語化之各類行政文件與表單。                        | ×    |                  | ✔ 填高執行成果    |        |
|                                 | 7  | D-3-1 | (必要)提供弱勢學生參與國際交流活動的資源或機會。                        | ×    |                  | ✔ 填高執行成果    |        |
|                                 | 8  | E-2-1 | (必要)依據「國際教育議題實質內涵」發展學校國際教育課<br>程。                | ×    |                  | ✔ 填高執行成果    |        |
|                                 | 9  | F-1-1 | (必要)主動尋求國際夥伴。                                    | ×    |                  | ✔ 填高執行成果    |        |
|                                 | 10 | F-2-1 | (選項)師生參與國內實體或線上國際交流活動。                           | ×    |                  | ✔ 填高執行成果    |        |
|                                 |    |       |                                                  |      |                  | 嗣閉          |        |

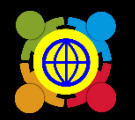

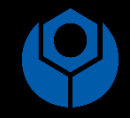

#### 學校國際化指標

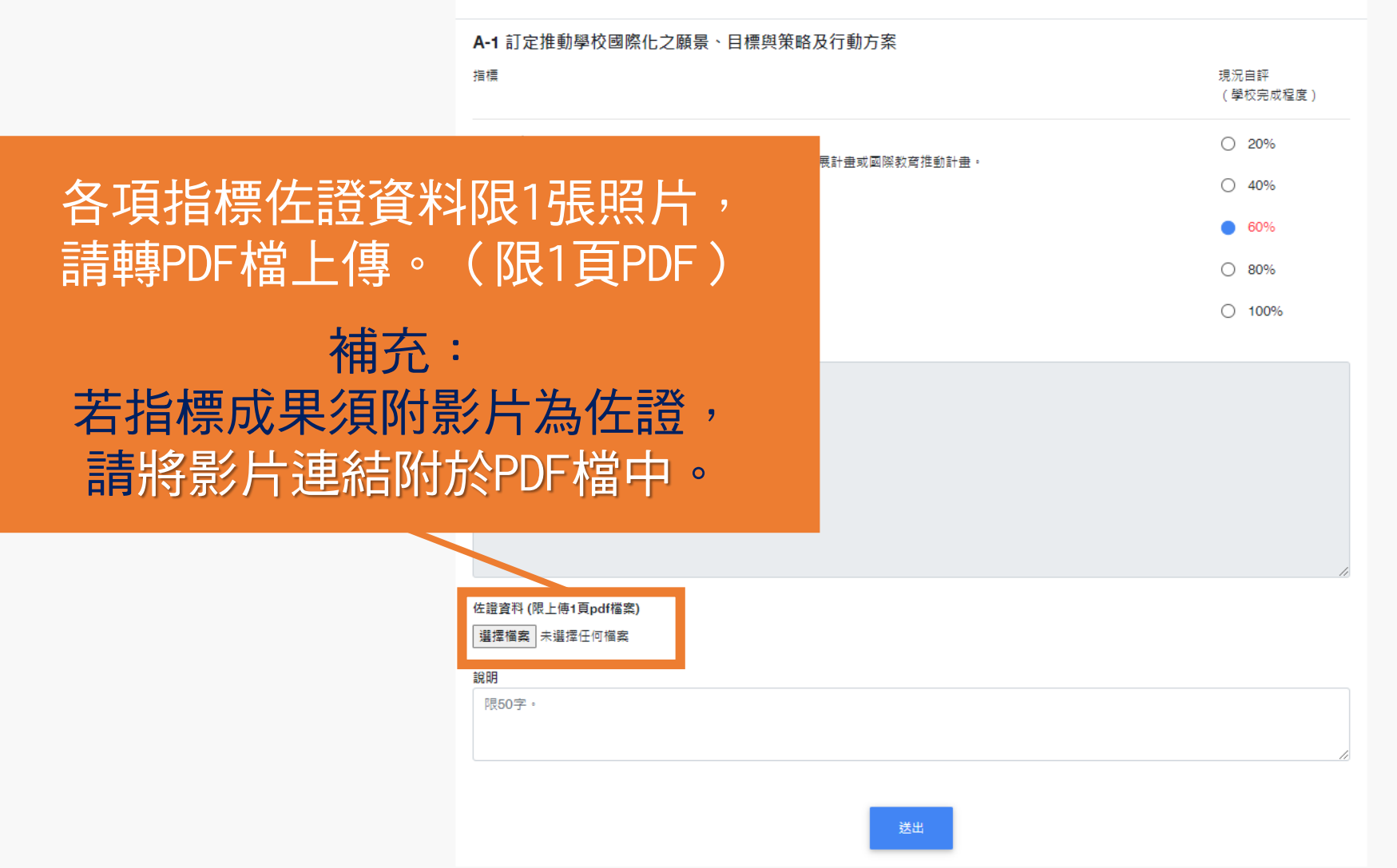

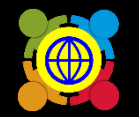

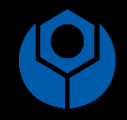

#### 學校國際化指標

| A-1 訂 正 推 對 学 仅 圖 除 化 之 願 袁 、 日 慌 兴 束 略 及 行 對 力 杀                                                               |                  |  |
|----------------------------------------------------------------------------------------------------|------------------|--|
|                                                                                                    | 現況自評<br>(學校完成程度) |  |
| <b>A-1-1(必要)</b><br>IT字段约面网/                                                                                    | 0 20%            |  |
| 1) 化学仪器法化之致成据表、口信、乘船仪11到方条60 仪扮致成訂五或器法改良推到訂五。                                                                   | O 40%            |  |
|                                                                                                    | 60%              |  |
|                                                                                                    | O 80%            |  |
|                                                                                                    | ○ 100%           |  |
| 生動策略與做法                                                                                                    |                  |  |
|                                                                                                    |                  |  |
| 墇                                                                                                    | [寫成果說明(限50字)     |  |
|                                                                                                    | [寫成果說明(限50字)     |  |
| <u>生證資料 (限上傳1頁pdf檔案)</u><br>選擇檔案 未選擇任何檔案                                                                        | [寫成果說明(限50字)     |  |
|                                                                                                    | [寫成果說明(限50字)     |  |
| £ 證資料 (限上傳1頁pdf檔案)             選擇檔案             未選擇任何檔案                 親握                 泉助             限50字・ | [寫成果說明(限50字)     |  |

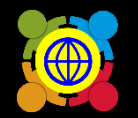

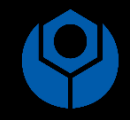

#### 學校國際化指標

|               | A-1 訂定推動學校國際化之願景、目標與策略及行動方案                           |                  |
|---------------|-------------------------------------------------------|------------------|
|               | 指標                                                    | 現況自評<br>(學校完成程度) |
|               | A-1-1(必要)<br>訂定學校國際化之發展願景、目標、策略及行動方案於校務發展計畫或國際教育推動計畫。 | ○ 20%            |
|               |                                                       | 0 40%            |
|               |                                                       | 60%              |
|               |                                                       | 0 80%            |
|               |                                                       | ○ 100%           |
|               | 推動策略與做法                                               |                  |
|               |                                                       |                  |
|               |                                                       |                  |
|               |                                                       |                  |
|               |                                                       |                  |
|               |                                                       | 1.               |
|               | 佐證資料 (限上傅1頁pdf檔案)                                     |                  |
|               | 選擇備案 未選擇任何備案                                          |                  |
|               |                                                       |                  |
|               |                                                       |                  |
| 元成填寫 <u>指</u> | <b>漂成果後,</b>                                          | 10               |
| <u> </u>      |                                                       |                  |
| 雨和选及山         |                                                       |                  |

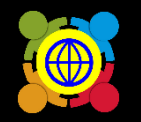

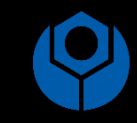

執行成果

|                    | #  | 次要面向  | 指標                                               | 填報狀態 | 更新時間      | 可处情起收能检验情常准度       |
|--------------------|----|-------|--------------------------------------------------|------|-----------|--------------------|
| i <b>☆</b> ↓ 112 ≎ | 1  | A-1-1 | (必要)訂定學校國際化之發展願景、目標、策略及行動方案於<br>校務發展計畫或國際教育推動計畫。 | ~    | 2024-06-1 | 「埴報狀態為✔,           |
| 主管機關               | 2  | B-1-1 | (必要)建置外語 / 雙語服務的國際化校園。                           | ×    |           | 才表示完成該指標成果填報)      |
|                    | 3  | B-2-1 | (必要)建置外語/雙語學校網站(頁)。                              | ×    |           |                    |
| 熊大_主管機關            | 4  | C-1-1 | (必要)訂定國際化人力培力之鼓勵機制。                              | ×    |           | ✓ 填高執行成果<br>試學校002 |
|                    | 5  | C-2-1 | (選項)邀請有助於推動國際教育之外籍人士,以多元方式協助<br>教學或辦理講座。         | ×    |           | ✔ 填高執行成果           |
|                    | 6  | D-2-1 | (必要)提供外語 / 雙語化之各類行政文件與表單。                        | ×    |           | ✔ 填高執行成果           |
|                    | 7  | D-3-1 | (必要)提供弱勢學生參與國際交流活動的資源或機會。                        | ×    |           | ✔ 填高執行成果           |
|                    | 8  | E-2-1 | (必要)依據「國際教育議題實質內涵」發展學校國際教育課<br>程。                | ×    |           | ✔ 填高執行成果           |
|                    | 9  | F-1-1 | (必要)主動尋求國際夥伴。                                    | ×    |           | ✔ 填高執行成果           |
|                    | 10 | F-2-1 | (選項)師生參與國內實體或線上國際交流活動。                           | ×    |           | ✔ 填离執行成果           |
|                    |    |       |                                                  |      |           |                    |

×

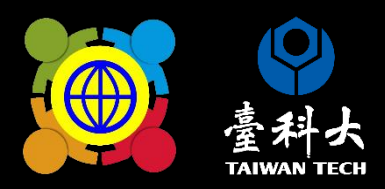

# 填寫經費執行情形 重點提醒

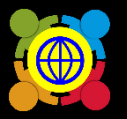

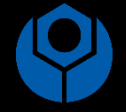

力能選里

- 🕑 首頁
- 🎝 基本資料維護
- 📫 國際教育交流申請管理
- 🛷 TPSF
- 學校國際化申請
- 學校國際化 補助申請
  - 學校國際化 成果報告
- 📫 國際教育教師共備社群申請 🖌 🖌
- 📫 國際教育課程申請、國際交流申議
- 💼 國際教育旅行補助(僅112學年度...
- ▶ 國際教育全球公民素養自評量表
- 🌛 國際教育2.0普查
- 🦫 國際教育2.0成效評估調查

首頁 / 學校國際化申請 / 學校國際化 成果報告

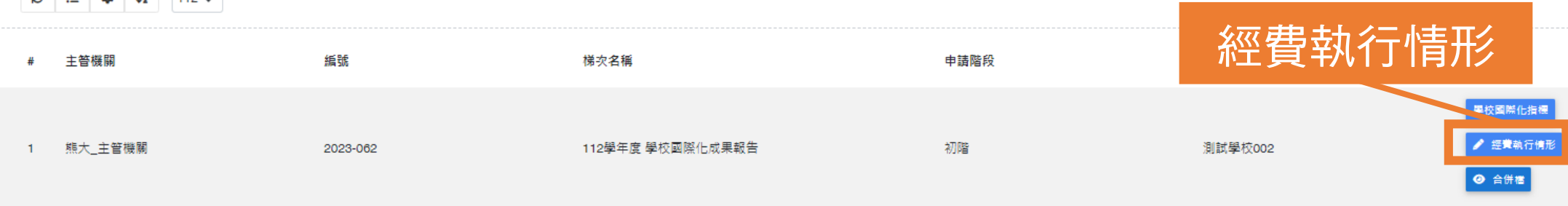

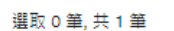

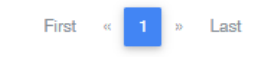

13

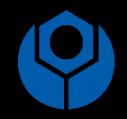

### <sup>學校國際化</sup> 經費執行情形

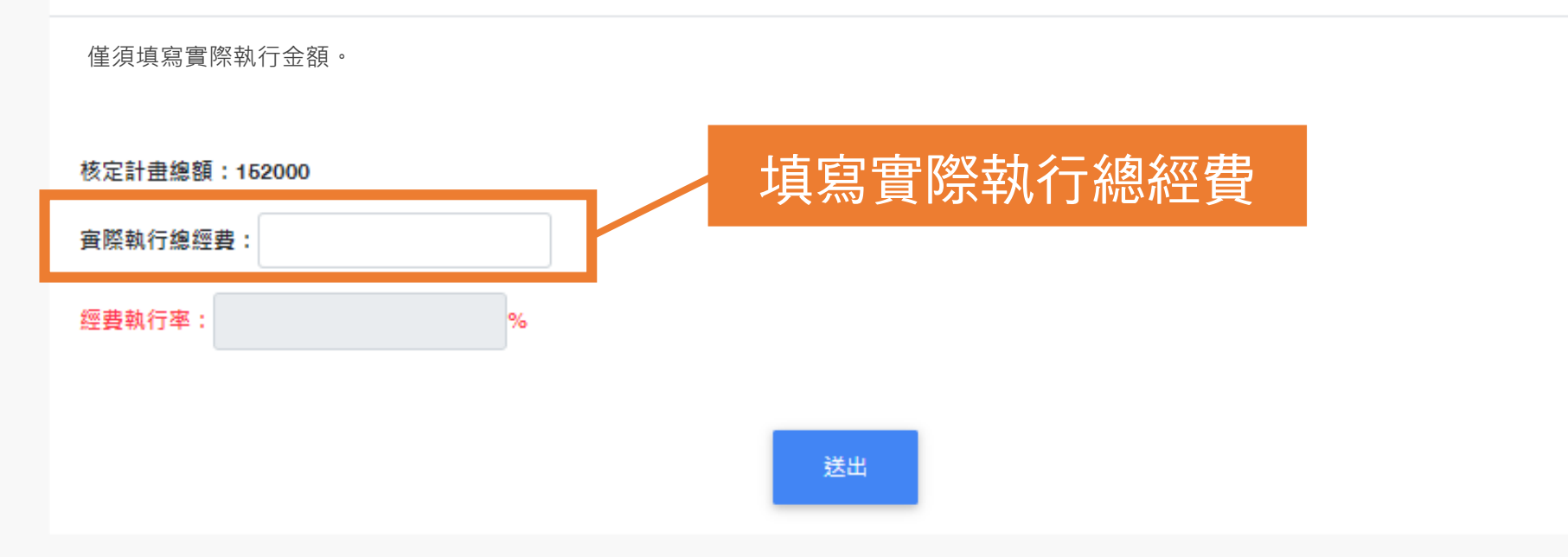

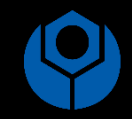

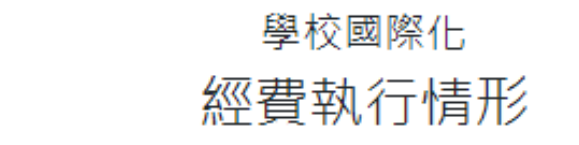

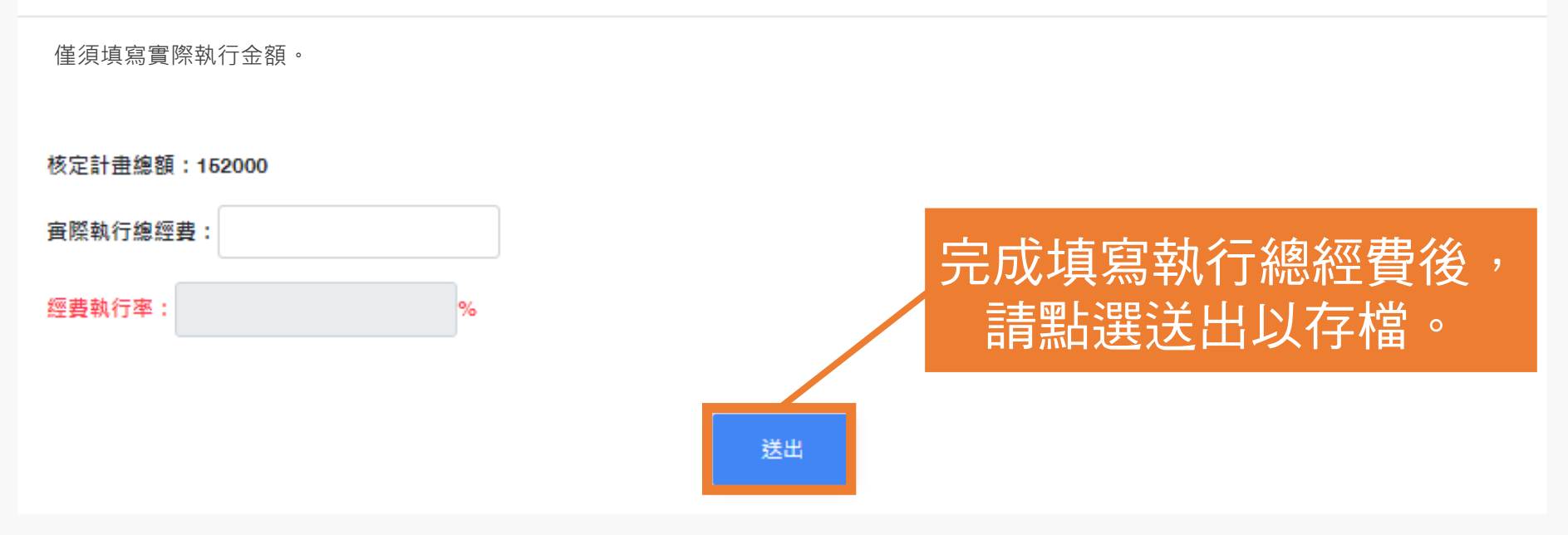

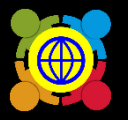

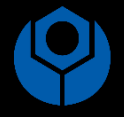

功能選單

- 🕢 首頁
- 🎿 基本資料維護
- 📫 國際教育交流申請管理
- 🛷 TPSF
- ....
- 學校國際化申請
  學校國際化 補助申請
  - 學校國際化 成果報告
- 💼 國際教育教師共備社群申請
- 💼 國際教育課程申請、國際交流申議
- 💼 國際教育旅行補助(僅112學年度. 🖌
- 國際教育全球公民素養自評量表 <</p>
- 🍌 國際教育2.0普查
- ▶ 國際教育2.0成效評估調查

首頁 / 學校國際化申請 / 學校國際化 成果報告

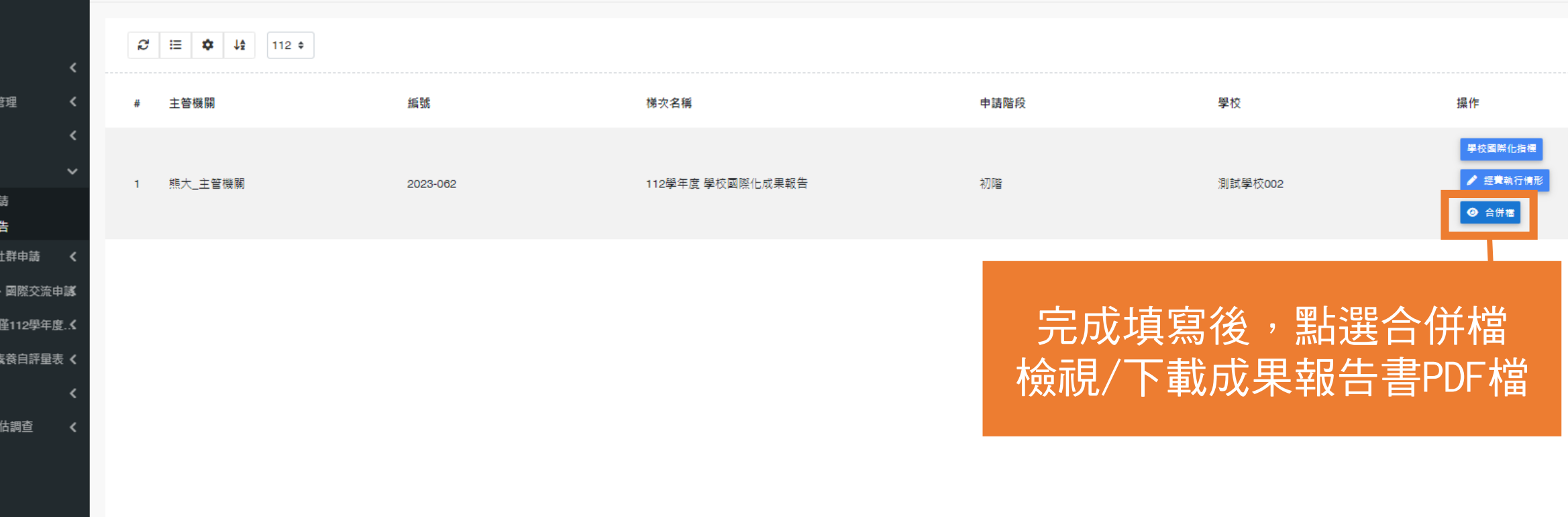

選取 0 筆, 共 1 筆

First « <mark>1</mark> » Last

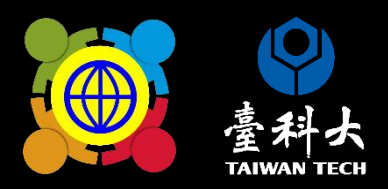

# 如何確認 是否完成線上系統填報

## 填寫完成後存檔即完成線上填報, 於規定期限內皆可以修改成果填報內容喔!